# Anbindung LBM-650 mit Fermax Meet Monitor

# 1. Einstellungen am LBM-650

Die Turbinenstation verfügt über eine eingebettete Weboberfläche, die es den Benutzern ermöglicht, sich über einen Standard-Webbrowser anzumelden. Um die Station in Betrieb zu nehmen, müssen Ihr PC und die IP-Station über einen PoE-Switch mit Netzwerkkabeln miteinander verbunden werden:

 Verbinden Sie den PC mit dem PoE-Switch
 Verbinden Sie den PoE-Port der IP-Station mit dem PoE-Switch Wenn die Turbine Station mit dem Netzwerk verbunden ist, wird die IP-Adresse der Station automatisch auf eine von

Eine IP-Adresse wird von einem DHCP-Server abgerufen, falls vorhanden.

Wenn kein DHCP-Server vorhanden ist, wird eine IP-Adresse im Bereich 169.254.x.x zugewiesen. Um die Station ihre IP-Adresse vorlesen zu lassen, drücken Sie die Ruftaste, die Zifferntasten oder die DAKs auf der Station, wenn die Station noch nicht registriert ist.

Benutzer: admin Passwort: alphaadmin

Value 2

zwei Arten abgerufen:

# 2. Edge Configuration/ Direct Access Keys

Input 1: (nur zum Meet Monitor)

Call to <u>sip:101@Ip Adresse</u> (FERMAX MEET Monitor oder

**Ringlist Setting** (wenn Ruf zum Monitor und zum Fermax Sip Server)

Value 1 <u>sip:xxxxx@sip.fermax.com</u> (FERMAX SIP Server)

BENUTZERNAME und das PASSWORT finden sich auf einem Etikett/MEET-Monitor

| Account / call     Account Settlings       • Account / call     Account Settlings       • Account / call     Marcon       • Account / call     Marcon       • Account / call     Marcon       • Account / call     Marcon       • Account / call     Marcon       • Account / call     Marcon       • Account / call     Marcon       • Account / call     Marcon       • Account / call     Marcon       • Account / call     Marcon       • Marcon     Marcon       • Marcon     Marcon <th>Main Edge Configuratio</th> <th>Station Admi</th> <th>nistration</th> <th></th> <th>1</th> <th></th> <th></th> <th></th>                                                                                                    | Main Edge Configuratio             | Station Admi                                                                                                    | nistration             |          | 1               |             |                        |            |
|----------------------------------------------------------------------------------------------------|------------------------------------|----------------------------------------------------------------------------------------------------|------------------------|----------|-----------------|-------------|------------------------|------------|
| Account Settings  Account Settings  Account Set  |                                    |                                                                                                    |                        |          |                 |             |                        | _          |
| Audio         Audio           • Audio         Funct Acreas Name         Audio         Totalia         Totalia           • Beelty Advess Name                                                                                                    | > Account / Call                   | Account Sett                                                                                                    | ings                   |          |                 |             |                        |            |
| • Bind Access forgut         Moha 1         Nak (all 15)         Ito Studyet 3         Nak (all 15)         Ito Studyet 3         Nak (all 15)         Nak (all 15)         Nak (all                                                                                                    | + Audio -                          |                                                                                                    | Function               | _        |                 |             |                        |            |
| • Rulys / Oxford         Eff. Acceser Colls         Eff. Acceser Colls         Fifter Dir. No.         Eff. Acceser Colls         Eff. Acceser Colls         Eff. Acceser Colls         Eff. Acceser Colls         Eff. Acceser Colls         Fifter Dir. No.         Eff. Acceser Colls         Eff. Acceser Colls         Eff. Acceser C                                                                                                    | · Direct Access Keys               | Button 1                                                                                                    | Idle: Call To          |          |                 | No Ringlist | ×                      | ~          |
| Image: 10 and 10 and                         | + Relays / Outputs                 |                                                                                                    | Call: Answer Call      | ~        | Filter Dir. No. |             | El Answer              | Group Call |
| Name         Call Active Call         / File Do No.         EXacent Days Call           Vide         Bits         >          No. Brought v         v           value         Call Extended         >          No. Brought v         v           Value         Call Extended         >          No. Brought v         v           Value         Call Extended         >          No. Brought v         v           Value         Call Extended         >          No. Brought v         v           Value         Call Extended         >          No. Brought v         v           Value         Call Extended         >          No. Brought v         v           Value         Call Extended         >          No. Brought v         v           Value         Call Extended         >          No. Brought v         v           Static         Call Extended         >          No. Brought v         v                                                                                                    | Time                               | Input 1                                                                                                    | Idle: Call To          | ~        |                 | Ringlist 2  | ×                      | ~          |
| Wood         Payed 2         Rate (all 15)         (in the length of the length of the lengt                                                   |                                    |                                                                                                    | Call: Answer Call      | ~        | Filter Dir. No. |             | Answer                 | Group Call |
| Add Message         Call (b: Nothing w)         W           Ngel 3         Meller (all 15 w)         No Broglet w)         w           Ngel 4         Meller (all 15 w)         No Broglet w)         w           Ngel 5         Meller (all 15 w)         No Broglet w)         w           Ngel 6         Meller (all 15 w)         No Broglet w)         w           Ngel 6         Meller (all 15 w)         No Broglet w)         w           Ngel 6         Meller (all 15 w)         No Broglet w)         w           Ngel 6         Meller (all 15 w)         No Broglet w)         w           Start         Start         No         No           Nodel 11         No         No         No           Value 1         No         No         No           Value 1         No         No         No                                                                                                    | > Video                            | Input 2                                                                                                    | Idle: Call To          | ~        |                 | No Ringlist | ~]                     | ~          |
| Hopd 3         Max (pait 10         V         No Roughet V         V           Hopd 4         date (pait 10         V         No Roughet V         V           Hopd 4         date (pait 10         V         No Roughet V         V           Hopd 5         date (pait 10         V         No Roughet V         V           Hopd 4         date (pait 10         V         No         No Roughet V         V           Hopd 4         date (pait 10         V         No         No         No         No           Hopd 4         date (pait 10         No         No         No         No         No           Noted 11         No         No         No         No         No         No         No           Value 1         impoint 10         No         No                                                                                                    | <ul> <li>Audio Messages</li> </ul> |                                                                                                    | Call: Do Nothing       | ~        |                 |             |                        |            |
| See (26 Notifyer)         V           High 4         See (26 To V)         Not Strepter V           High 4         See (26 To V)         Not Strepter V           High 4         See (26 To V)         Not Strepter V           High 5         See (26 To V)         Not Strepter V           High 4         See (26 To V)         Not Strepter V           High 4         See (26 To V)         Not Strepter V           See (26 To Hothing V)         Not Strepter V         V           See (26 To Hothing V)         See (26 To Hothing V)         Not Strepter V)           See (26 To Hothing V)         See (26 To Hothing V)         Not Strepter V)           See (26 To Hothing V)         See (26 To Hothing V)         Not Strepter V)           Visite 1         See (20 To Hothing V)         Not Strepter V)                                                                                                    |                                    | Input 3                                                                                                    | Idle: Call To          | ~        |                 | No Ringlist | ×) [                   | ~          |
| Hypel 4     Mail To     V     No Strongist V     V       Hypel 5     Call Exectivity     V     V     V       Hypel 6     Call Exectivity     V     V     V       Hypel 6     Call Exectivity     V     V     V       Hypel 6     Call Exectivity     V     V     V       Hypel 6     Call Exectivity     V     V     V       Ringlist Settings     V     Salet     Process     Process       Value 1     Exectivity 2     Ringlist 2     Process     Process                                                                                                    |                                    | Input 4                                                                                                    | Call: Do Nothing       | ~        |                 |             |                        |            |
| Net         Cate (be berling         V           Nepd 5         Max         No         No Broglet V         V           Nepd 6         Max         No         No Broglet V         V           Nepd 6         Max         Cate (be building v)         V         V         V           No         Cate (be building v)         V         V         V         V         V           Sett           Ringlist Settings           No         No         No         No           Valer 1         No         No         No         No                                                                                                    |                                    |                                                                                                    | Idle: Call To          | ~        |                 | No Ringlist | ~                      | ×          |
| Neglet S         Vec         Call To         V         Vec           Npdt 6         All To         V         No Broglet V         V           Npdt 6         All To         V         No Broglet V         V           Npdt 6         All To         V         No Broglet V         V           Ringlist Settings         SAVE         SAVE         No         No           Value 1         Saved 12         Mon         No         No         No                                                                                                    |                                    |                                                                                                    | Call: Do Nothing       | ×        |                 |             |                        |            |
| Mark     Call (Do Nothing       Mayor &     Mark (Call To       Mayor &     Mark (Call To       Call (Do Nothing     V       Start     Start       Ringlist Settings     Noine       Market 1     Noine       Market 2     Noine       Value 1     Noine       Value 1     Call (Do Nothing V)                                                                                                    |                                    |                                                                                                    | Idle: Call To          | ~        |                 | No Ringlist | Ÿ                      | ~          |
| Nep 4 647 5 V 160 Regist V V<br>Call (co Noting V<br>Ringlist Settings<br>Regist 1 Printon Regist 2 Printon Provided Printons<br>Value 1 ep 001934/8 (pa fema)                                                                                                    |                                    |                                                                                                    | Call: Do Nothing       | ~        |                 |             |                        |            |
| Volu         Call: (So Noning         SAVE           Ringlist Settings         SAVE         Registration of the set of the set of the s                                                                                      |                                    | in the second second se | Idle: Call To          | ~        |                 | No Ringlist | ×                      | ~          |
| SAVE Ringlist Settings Regist 1 Proces Regist 2 Proces Regist 3 Proces Proces P |                                    | input e                                                                                                    | Call: Do Nothing       | ~        |                 |             |                        |            |
| Value 1 sip 0019349g sip ferma .                                                                                                    |                                    | Ringlist Setti                                                                                                    | ngs                    | With     | SAVE            | With        | Reading &              | With       |
|                                                                                                    |                                    | Makes 1                                                                                                    | sie 2010340 Raio farma | Previous | August 2        | Previous    | nangana a              | Previous   |
| Moher 2                                                                                                    |                                    | value 1                                                                                                    | sip.ou19349@sip.terma  |          |                 |             |                        | <u> </u>   |
| Walting County County C |                                    | Value 2                                                                                                    | sip:101@192.168.178.2  |          |                 | 0           | watum pahts ohna nicht |            |
| Value 4                                                                                                    |                                    | Value 2<br>Value 3<br>Value 4                                                                                                    | 50:101@192.168.178.2   |          |                 | 0           | warum gehts ohne nicht | 0          |

# sip:101@ IPAdresse (FERMAX Meet Monitor)

# 3. Einstellungen Relays Outputs

# DTMF = #

| Account / Call     Relay Settings                                                                                                    |                    |
|----------------------------------------------------------------------------------------------------|--------------------|
| Choose Relay To Configure: Relay 1                                                                                                    | v                  |
| Oirect Access Keys     Relay 1 Settings                                                                                                    |                    |
| Relays / Outputs     Description                                                                                                    | Configuration      |
| Time Remote Digit For Relay On:                                                                                                    | · · ·              |
| Remote Digit For Relay Off:                                                                                                    | · · ·              |
| Remote Digit For Relay Slow Flash :                                                                                                    | · · ·              |
| Audio Messages Remote Digit For Relay Fast Flash:                                                                                                    | · · ·              |
| Demote Dick For Date: Tooda:                                                                                                    |                    |
| Remote Digit For Timed Relay On:                                                                                                    | # (or M-key DFF) V |
| Timed Relay Duration:                                                                                                    | 3 seconds.         |
| Colgony Kinging.                                                                                                    |                    |
| Outpoint Call:                                                                                                    |                    |
| Incoming Call:                                                                                                    |                    |
| Corum Call (Edge mode cobd):                                                                                                    | · · ·              |
| should be the state of the state of the stat |                    |
| idie:                                                                                                    | 0ff ~              |

# 4. LBM-650 Audioeinstellung Advance

Benutzer: admin Passwort: alphaadmin

- 1. Main / Recovery
- 2. Recovery / Advance configuration mode
- 3. Passwort 1851
- 4. Edge Configuration / Audio
- 5. Digital/ Analog Mic Switch Always Analog

|                              | WEB CC             |                                           |                   | VINGTOR 🔶 STENTOFON                                                                                                    |
|------------------------------|--------------------|-------------------------------------------|-------------------|----------------------------------------------------------------------------------------------------|
| Main                         | Edge Configuration | Station Administration                    | Advanced Network  |                                                                                                    |
| Acc                          | count / Call       | Audio Settings                            |                   |                                                                                                    |
| - Aud                        | dio                | Description                               | Configuration     |                                                                                                    |
| → Dire                       | ect Access Keys    | Speaker Volume:<br>Volume Override Level: | 5 ~               | Sets the volume during volume override. Volume and handset override happens during Emergency Group calls. $\hat{\mathbf{i}}$                                                                                                    |
| <ul> <li>Relation</li> </ul> | ays / Outputs      | Microphone Sensitivity /                  | 5 ~               | Default value 4. 0 = very low sensitivity                                                                                                    |
| ⊢ Tim<br>⊢ I/O<br>⊢ Vid      | ne<br>leo          | Digital/Analog Mic Switch:                | Always Analog 🔷 🗸 | Default is Always Digital. Switch from Digital to Analog Mic based on<br>settings.<br>Analog I/O Pin: Viben I/O Pin is triggered, Analog Mic is used, when<br>not Digital Mic is used.<br>Analog I/O Pin Call End: Analog Mic is switched On (Digital Off) by<br>first I/O Pin trigger in call and used until call end. |
| → Adv                        | vanced Video       | Digital/Analog Mic Switch Pin:            | None ~            | Input/Output Pin for Digital/Analog Mic switching. This doesn't affect<br>other I/O pin configured functionality.<br>NOTE: Pin must be configured as Input.                                                                                                    |
| > Scr                        | ipt Upload         | Mute speaker while analog mic:            |                   | Mute speaker while Analog Mic is used.                                                                                                    |
| > Scr                        | ipt Configuration  | Volume Control Ch1:                       | 0                 | Audio Channel 1 Offset Gain (default routed to Amplifier/Speaker)<br>Note! Shouldn't be used with accessories on TKIE<br>Valid range: [-62+24] dB                                                                                                    |
| > Auc                        | dio Messages       | Volume Control Ch2:                       | 0                 | Audio Channel 2 Offset Gain. (default routed to Line Out Amplifier)<br>Note! Shouldn't be used with accessories on TKIE<br>Note! In Standard Turbine ch2 is same signal as ch1<br>Valid ranne: I-62+24I dB                                                                                                    |
| ⊢ Mul                        | Iticast Paging     | Noise Reduction Level:                    | 0 ~               | 0 = disabled.                                                                                                    |
| ▹ Cer                        | rtificates         | Force loudspeaker ringing:                |                   | Ringing is now always done on loudspeaker when ringing on<br>badebones or badest                                                                                                    |

# 5. Meet Monitor Einstellungen

https://www.siblik.com/fileadmin/mam/medias/docus/99/F14721%20Installationsanleitung.pdf

Die Standard-IP-Adresse der MEET-Monitore lautet 10.1.1.1. Geben Sie die IP-Adresse des Monitors in die Adressleiste des Browsers ein.

User name: admin • Password: 6666

|              | O DOOR ENTRY SYSTEM                                   |             |  |  |  |
|--------------|-------------------------------------------------------|-------------|--|--|--|
| DEVICE       | 1                                                     | DEVICE INFO |  |  |  |
| GENERAL      |                                                       |             |  |  |  |
| METWORK      | FERMAX MEET MONITOR<br>FIRMWARE: VOLDO                |             |  |  |  |
| IP CAMERA    | DEV/CE 065-0600-0                                     |             |  |  |  |
| SIP          | MAC 2012 10 11 00 01 212<br>IP 200 200 200 53         |             |  |  |  |
| ADVANCED     | COPYRIGHT © PERMAX ELECTRONICA'S A U<br>www.femax.com |             |  |  |  |
| ACTUATORS    | PROOF MUNIC                                           |             |  |  |  |
| VERIFICATION | PROGRAMMING                                           |             |  |  |  |
| PINCODE      | SECTIONS                                              |             |  |  |  |
| RESTORE      |                                                       |             |  |  |  |

6. Meet Monitor DTMF aktivieren

Erweitert DTMF aktivieren

| FERMAX                    |            |  |
|---------------------------|------------|--|
| MEET VIDEO TÜRKOMMUNIKATI | ONS SYSTEN |  |

| HAUPTMENÜ     |                       | ERWEITERTE EINSTELLUNGEN    |
|---------------|-----------------------|-----------------------------|
| ALLGEMEIN     |                       |                             |
| NETZWERK      | SIP NEBENSTELLE:      | 2 \$                        |
| IP KAMERA     | URL:                  | Sip:0000000 @sip.formax.com |
|               | URL:                  | sip:0010224@eip.felmex.com  |
| SIP           | AUTOMATISCHE ANTWORT: |                             |
| ERWEITERT     | ONU(GPON)             | 0                           |
| RELAIS        | DTMF AKTIVIEREN:      |                             |
|               | DTMF KEY:             | #                           |
| EINSTELLUNGEN | ANZAHL                |                             |
| BESTÄTIGUNG   | FREIGESCHALTETER      | (1                          |
| PINCODE       | ICONS:                |                             |
| TINCODE       | ANZAHL AN KAMERAS:    | 0                           |
|               |                       |                             |
| LOGOUT        |                       | SPEICHERN                   |

# 7. MEET ME APP

https://www.siblik.com/fileadmin/mam/medias/docus/165/1496-Man-Inst-APP-MEET-V11\_20.pdf

Die MEET ME APP ist die App, mit der Sie Anrufe von MEET-Türstationen empfangen können.

Die MEET-Installation muss mit dem Internet verbunden sein.

Es ist eine kostenlose APP von Google Play oder Apple Store. Prüfen Sie die Verfügbarkeit der APP in Ihrer Nähe. Erfordert ein Mobiltelefon, das mit Android Version 8 oder höher und Apple Version 13 oder höher kompatibel ist.

Der BENUTZERNAME und das PASSWORT befinden sich auf einem Etikett auf jedem MEET-Monitor.

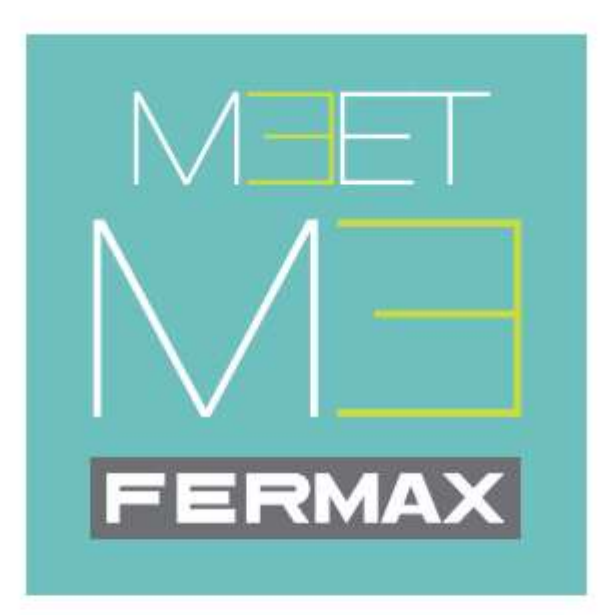

# MEET ME mobile application

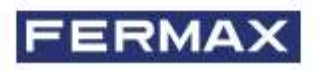